## BAX° System X5 ขั้นตอนการทำ PCR สำหรับเครื่อง X5

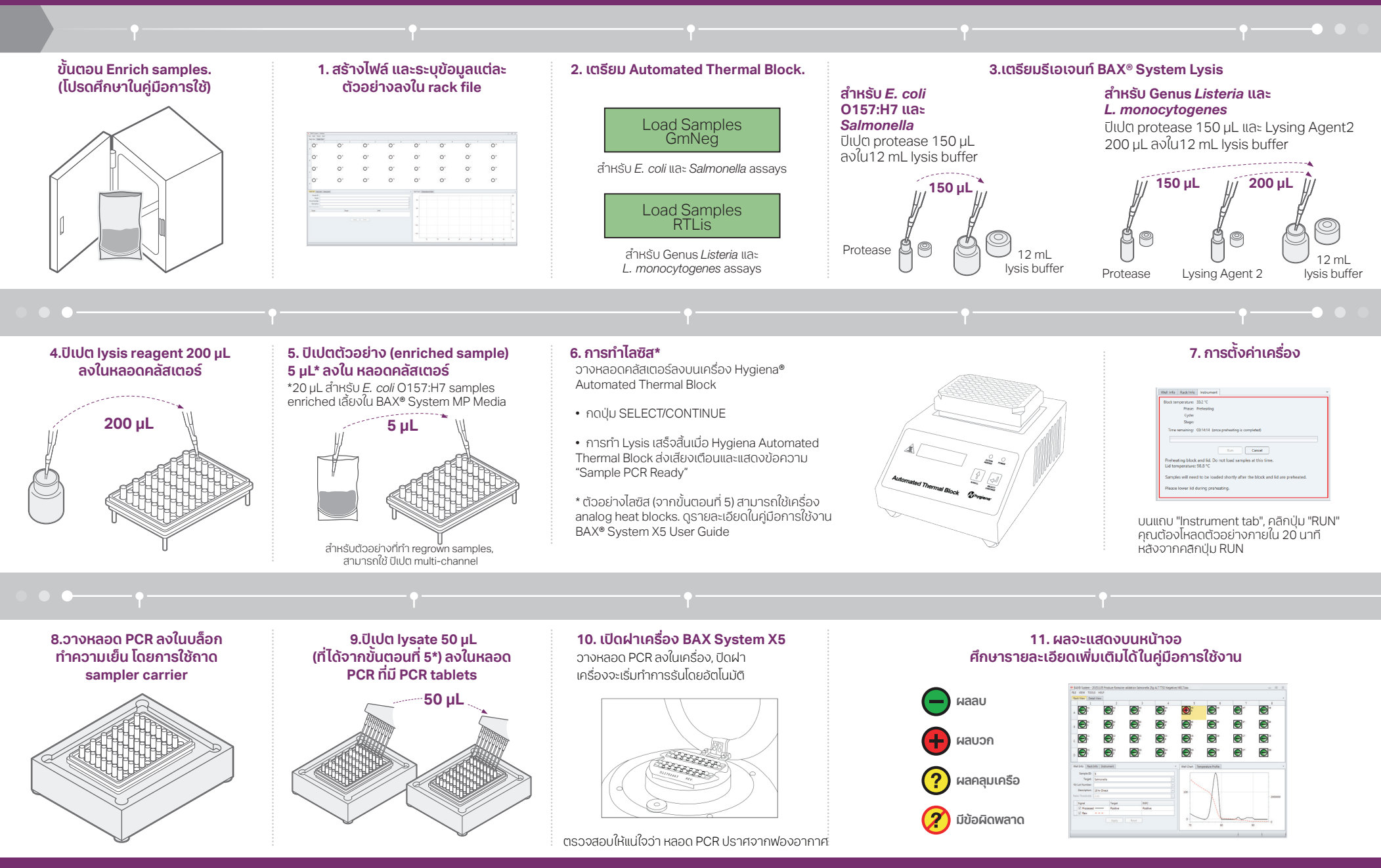